# Outil en ligne de visualisation des données de Coûts et méfaits de l'usage de substances au Canada

Mode d'emploi

Explorez les coûts et méfaits de l'usage de substances au Canada et créez des graphiques et des tableaux personnalisés

# Données disponibles dans l'outil

Il y a quatre catégories de coûts et méfaits dans l'outil. Pour chaque catégorie, différents résultats sont disponibles.

|            | Soins de santé                | Perte de<br>productivité                 | Justice pénale              | Autres coûts                                                        |
|------------|-------------------------------|------------------------------------------|-----------------------------|---------------------------------------------------------------------|
| Catégories |                               |                                          |                             | <b>(</b>                                                            |
|            | Tous les soins de<br>santé    | Toute la perte de<br>productivité        | Toute la justice<br>pénale  | Tous les autres<br>coûts                                            |
| Résultats  | Hospitalisations              | Années potentielles<br>de vie productive | Interventions<br>policières | Recherche et prévention                                             |
|            | jour<br>Visites à l'urgence   | Invalidité de longue                     | Procédures<br>judiciaires   | Dommages causés<br>par le feu                                       |
|            | Traitement<br>spécialisé      | Invalidité de courte<br>durée            | Services<br>correctionnels  | Dommages aux<br>véhicules                                           |
|            | Décès                         |                                          |                             | Programmes<br>d'aide aux<br>employés                                |
|            | Rémunération des<br>médecins  |                                          |                             | Dépistage de la<br>drogue au travail                                |
|            | Médicaments sur<br>ordonnance |                                          |                             | Administration des<br>indemnisations<br>des accidents du<br>travail |

Il y a également une catégorie Total des coûts, soit la somme des quatre catégories d'étude (soins de santé, perte de productivité, justice pénale et autres coûts).

| Total des coûts                                                                                                    |   |
|----------------------------------------------------------------------------------------------------|---|
| Somme de tous les soins de santé, toute la perte de productivité, toute la justice pénale et tous<br>les autres coûts | ; |

Les différents résultats peuvent être regroupés par coûts (total ou par personne) et, dans certains cas, par comptes et taux (non normalisés et normalisés). En voici les définitions :

| Coûts                                             | Comptes et taux                                      |
|---------------------------------------------------|------------------------------------------------------|
| Total (\$) : estimations des coûts en dollars     | Total des comptes : estimations du nombre de         |
| canadiens de 2017 associés à un résultat donné    | cas associés à un résultat donné (hospitalisations,  |
| (hospitalisations, décès, incidents impliquant la | décès, incidents impliquant la police, admissions    |
| police, admissions dans un établissement          | dans un établissement correctionnel, etc.).          |
| correctionnel, etc.).                             | Taux non normalisés : ces taux sont calculés en      |
| Par personne (\$) : coûts en dollars canadiens de | divisant le nombre total de cas dans une période     |
| 2017 pour chaque personne, dans une région        | donnée par le nombre total de personnes dans la      |
| donnée (cà-d. pour l'ensemble du Canada ou        | population concernée, puis multipliés par            |
| pour une province ou un territoire précis),       | 100 000.                                             |
| calculés en divisant le coût total par le nombre  | Taux normalisés : comme les taux non                 |
| total de personnes dans la population concernée.  | normalisés les taux normalisés sont calculés en      |
|                                                   | divisant le nombre total de cas dans une période     |
|                                                   | donnée par le nombre total de personnes dans la      |
|                                                   | population concernée, puis multipliés par            |
|                                                   | 100 000; ce nombre est ensuite rajusté en            |
|                                                   | fonction de la répartition normalisée selon l'âge    |
|                                                   | et le sexe au Canada. Il convient donc d'appliquer   |
|                                                   | cette mesure quand des comparaisons sont faites      |
|                                                   | entre les provinces et territoires, de façon à tenir |
|                                                   | compte des différences d'âge et de sexe dans la      |
|                                                   | population.                                          |

Dans chacun des résultats, vous pouvez ensuite explorer les données par :

- **Type de substance :** alcool, tabac, cannabis, opioïdes, autres dépresseurs du système nerveux central (SNC), cocaïne, autres stimulants du SNC (comme l'ecstasy) et autres substances psychoactives (comme les hallucinogènes et les produits inhalés)
- Province et territoire
- Année : les données sont actuellement disponibles de 2015 à 2017

Pour certains 1 résultats de coûts et méfaits, vous pouvez également explorer les données en fonction des variables suivantes :

- Groupe d'âge : données regroupées de cette façon : 0-14, 15-34, 35-64, 65 et plus
- Sexe: hommes et femmes
- **Problème de santé** : données ventilées selon les problèmes de santé entièrement ou partiellement attribuable à l'usage de substances

Voir les pages 31 à 35 pour la liste complète des données disponibles dans l'outil.

<sup>&</sup>lt;sup>1</sup> Les données sur l'âge, le sexe et les problèmes de santé sont disponibles pour les hospitalisations, les chirurgies d'un jour, les décès, et les années potentielles de vie productive perdues. Les données sur l'âge et le sexe sont disponibles pour les visites à l'urgence, la rémunération des médecins, et l'invalidité de longue durée.

En raison des améliorations apportées à la méthodologie, les estimations pour 2015-2017 ne devraient pas être directement comparées à celles de 2007-2014 dans la base de données archivée. Voici les deux principales améliorations apportées :

- L'inclusion d'un fichier de données supplémentaire pour mieux préciser notre modélisation des estimations de l'exposition. Ces nouvelles données et comptes d'hospitalisations pour des troubles mentaux et du comportement entièrement attribuables à l'usage de substances viennent considérablement renforcer nos estimations analytiques puisqu'ils exploitent une vaste quantité d'information recueillie systématiquement, provenant de chaque province et territoire, pour chaque catégorie de substances, année, âge et sexe.
- L'amélioration des méthodes utilisées pour dénombrer et répartir les décès par empoisonnement liés aux substances, d'où une plus grande exactitude tant des nombres de décès par empoisonnement que de la répartition de ces décès selon les catégories de substances.

Les données pour 2007-2014 seront mises à jour en tenant compte de ces améliorations, puis mises en ligne dans l'outil de visualisation dans un avenir rapproché.

Pour une description détaillée des améliorations apportées à la méthodologie, voir le rapport technique CEMUSC.

#### Guide de référence des icônes

| Туре                                        | lcône    | Fonction                                                                                                    |
|---------------------------------------------|----------|----------------------------------------------------------------------------------------------------|
| Options de<br>graphique<br>ou de<br>tableau |          | <b>Graphique en barres :</b> présente des données catégoriques à l'aide<br>de barres rectangulaires dont la hauteur et la longueur sont<br>proportionnelles aux valeurs qu'elles représentent. Dans cet outil,<br>vous pouvez créer des graphiques en barres côte à côte ou<br>empilées.                                                                                                    |
|                                             | λ{       | Série chronologique : présente la valeur d'un résultat dans le temps; votre axe X sera donc les années 2015 à 2017.                                                                                                    |
|                                             |          | Carte du Canada : présente un résultat sélectionné (coûts ou<br>comptes/taux) à l'aide de tons de différents degrés dans les<br>provinces et territoires pour indiquer la moyenne de ce résultat<br>dans la région. Les utilisateurs peuvent survoler la carte avec leur<br>curseur pour afficher les valeurs de chaque province ou territoire.<br>Dans cet outil, vous pouvez utiliser le bouton de lecture pour<br>animer la carte et voir les variations de valeurs avec le temps |
|                                             |          | Tableau : présente les données pour le résultat sélectionné sous forme de valeurs numériques.                                                                                                    |
| Commandes<br>utilisateur                    | <b>–</b> | <b>Exporter :</b> pour télécharger le graphique ou le tableau. Une liste des formats de fichiers disponibles sera présentée. Les utilisateurs peuvent choisir « Se souvenir pour cette session » pour sauvegarder leur type de fichier préféré et ne plus avoir à le configurer pendant la même visite.                                                                                                    |
|                                             | a-z      | Définitions: basculez cette icône pour accéder les définitions.                                                                                                    |
|                                             | (j       | <b>Information :</b> sur l'utilisation de cet outil en sélectionnant cette icône. Le guide d'utilisation s'ouvrira dans une nouvelle fenêtre.                                                                                                    |
|                                             | C        | <b>Réinitialiser :</b> pour supprimer les paramètres sélectionnés. Vous<br>pouvez également actualiser la page à l'aide du bouton<br>d'actualisation de votre navigateur. sélectionner cette icône<br>réinitialisera l'outil. Alternativement, vous pouvez recharger la<br>page en utilisant le bouton de rechargement de votre navigateur.                                                                                                    |

# Comment utiliser l'outil

#### Survol

L'outil permet aux utilisateurs d'explorer les coûts et méfaits de l'usage de substances au Canada et de créer et télécharger des graphiques, des cartes et des tableaux personnalisés.

**D'abord,** sélectionnez le type de graphique que vous souhaitez créer. Le graphique en barres est sélectionné par défaut.

Faites votre choix ici

| 1. Tracé         2. Filtres         3. Paramètre           Sélectionner l'axe Y, l'axe X et une légende (s'il y a lieu) |                                                                                   | nètres                                                                      | Comment utiliser l'outil de visualisation CEMUSC |   |                                                                                                    |
|----------------------------------------------------------------------------------------------------|-----------------------------------------------------------------------------------|-----------------------------------------------------------------------------|--------------------------------------------------|---|----------------------------------------------------------------------------------------------------|
| \. <b>♦</b>                                                                                                    | Sélectionne<br>(axe Y)<br>Total de<br>Soins di<br>Perte de<br>Justice<br>Autres c | r une valeur ve<br>es coûts<br>e santé<br>e productivité<br>pénale<br>coûts | erticale                                         | ~ | tableaux personnalisés.<br><b>Tool Bar</b><br>In the tool bar, select the <b>chart type</b> you would like to create. Choose from Bar Chart, Time Series<br>Map. |
| <b>.</b> +.                                                                                                    | Sélectionne<br>(axe X)                                                            | r une valeur h                                                              | orizontale                                       | > | ₩ ☆ ♣                                                                                                    |

**Ensuite,** servez-vous des trois onglets de l'interface utilisateur pour construire, filtrer et personnaliser vos graphiques, cartes et tableaux. Les étapes suivantes se retrouvent dans tous les types de graphiques :

| 1. Tracé                                                                                                    | 2. Filtres                                                                                 | 3. Paramètres                                                                                  |
|----------------------------------------------------------------------------------------------------|--------------------------------------------------------------------------------------------|------------------------------------------------------------------------------------------------|
| Ļ                                                                                                    | Ļ                                                                                          | Ļ                                                                                              |
| Étape 1 : choisissez un<br>résultat d'intérêt à<br>cartographier ou à mettre<br>en diagramme – il<br>deviendra votre valeur<br>verticale (axe Y). | Étape 4 : utilisez l'onglet<br>« Filtres » pour<br>personnaliser les données<br>affichées. | Étape 5 : utilisez l'onglet<br>« Paramètres » pour<br>personnaliser davantage<br>votre visuel. |
| Pour faire un choix, vous<br>devez sélectionner une<br>catégorie de coûts (total ou                                                               |                                                                                            |                                                                                                |

| par personne) ou de méfait<br>(comptes ou taux).                                                                                       |  |
|----------------------------------------------------------------------------------------------------|--|
| <b>Étape 2 :</b> pour les<br>graphiques en barres<br>seulement, choisissez une<br>valeur horizontale (axe X) à<br>mettre en diagramme. |  |
| Étape 3 : sélectionnez un<br>paramètre de diagramme<br>pour l'option Comparer par<br>dans la légende (le cas<br>échéant).              |  |

Étape 6 : Exportez, actualisez et recommencez.

# Conseils

- Utilisez l'option « Sélectionner tout » du menu déroulant pour sélectionner et désélectionner la liste complète.

# Exemples illustrant les principales fonctionnalités de l'outil

Voici quelques exemples illustratifs :

| Exemple | Tâche                                                                                                    | Pages |
|---------|----------------------------------------------------------------------------------------------------|-------|
| 1       | Créer un graphique en barres empilées pour montrer le coût total de l'usage de substances par substance et catégorie de coûts en 2017.                                                                                                    | 8-10  |
| 2       | Exemple 2 : Créer une série chronologique pour afficher le nombre<br>total de décès attribuables à l'usage de substances par province, et<br>télécharger les données sous forme de graphique et de tableau.                                                                                                    | 11-14 |
| 3       | Créer une carte pour afficher le taux normalisé d'hospitalisations pour usage d'alcool dans les provinces et territoires.                                                                                                    | 15-17 |
| 4       | <ul> <li>Explorer les coûts par personne des hospitalisations par province et territoire pour voir : <ul> <li>a. les différences entre les hommes et les femmes</li> <li>b. les différences par catégorie d'âge</li> <li>c. les différences par problème de santé – cancer c. maladies cardiovasculaires</li> </ul> </li> </ul> | 18-22 |
| 5       | Comparer le total des coûts par personne pour perte de productivité<br>en Ontario et au Québec pour usage d'alcool, de tabac et d'opioïdes,<br>de 2015 à 2017.                                                                                                    | 23-27 |

| Exemple 1 : Créer un graphique en barres empilées pour montrer le coût total de l'usage de |  |
|--------------------------------------------------------------------------------------------|--|
| substances par substance et catégorie de coûts en 2017.                                    |  |

Type de graphique : en barres Résultat d'intérêt – valeur verticale (axe Y) : Total des coûts > Total (\$) Valeur horizontale : Substance Comparer par (légende) : Catégories de coûts

Filtres Année : 2017 (par défaut)

Étape 1 : sous l'onglet Diagramme, sélectionnez Total des coûts > Total (\$) comme valeur verticale.

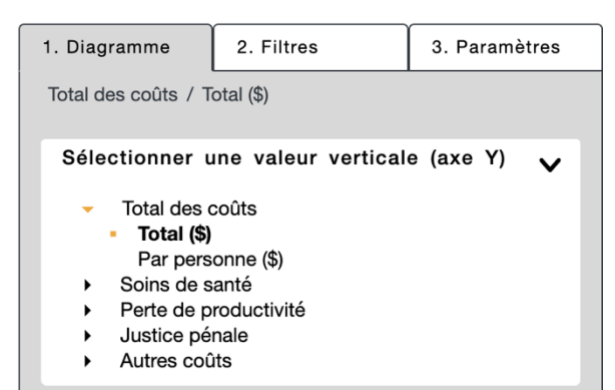

Étape 2 : sous l'onglet Diagramme, sélectionnez Substance comme valeur horizontale.

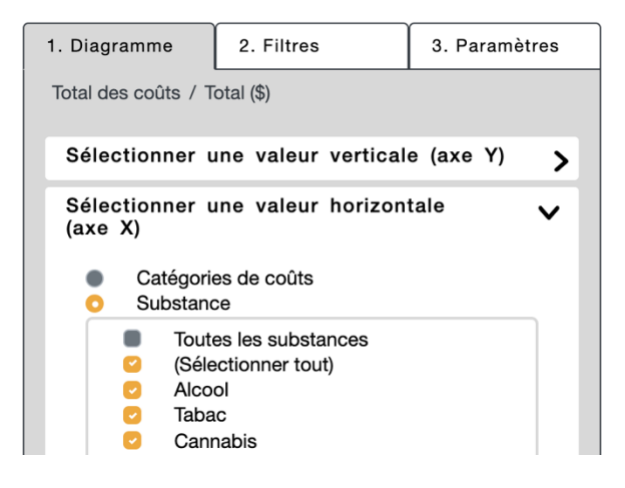

Étape 3 : sous l'onglet Diagramme, sélectionnez Catégories de coûts comme valeur pour Comparer par (légende).

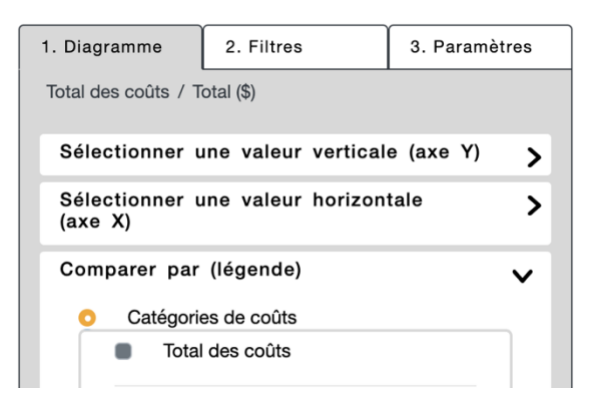

Étape 4 : sous l'onglet Filtres, vérifiez que l'année 2017 est cochée.

| 1. Diagramme 2. Filtres             |         | 3. Paramètres |  |  |
|-------------------------------------|---------|---------------|--|--|
| Total des coûts / T                 |         |               |  |  |
| Province / ter                      | ritoire | >             |  |  |
| Année                               |         | ~             |  |  |
| <ul><li>2015</li><li>2016</li></ul> |         |               |  |  |
| 0 2017                              |         |               |  |  |

Étape 5 : sous l'onglet Paramètres, sélectionnez Empiler les barres.

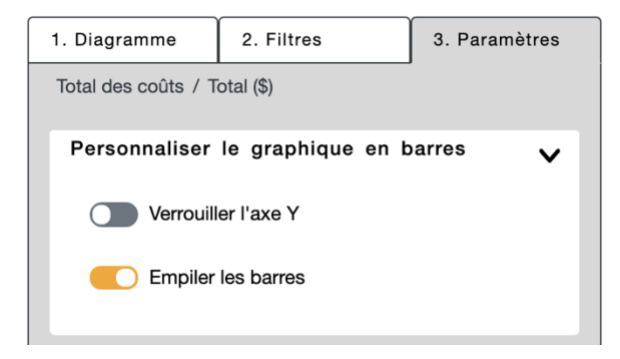

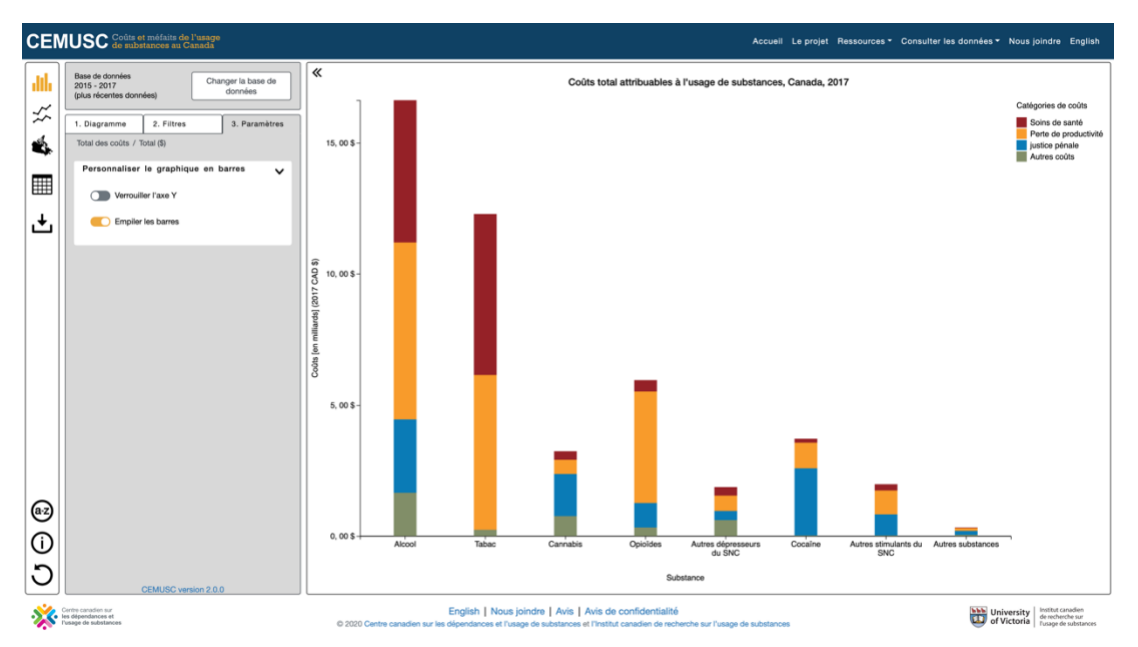

# Étape 6 : téléchargez en format PDF.

Une fenêtre s'ouvrira pour vous permettre de choisir le format du fichier à télécharger. Sélectionnez une des options offertes (voir les explications sous l'option sélectionnée).

| 1 |
|---|
| , |
|   |
|   |
|   |

Enregistrez votre PDF pour l'utiliser!

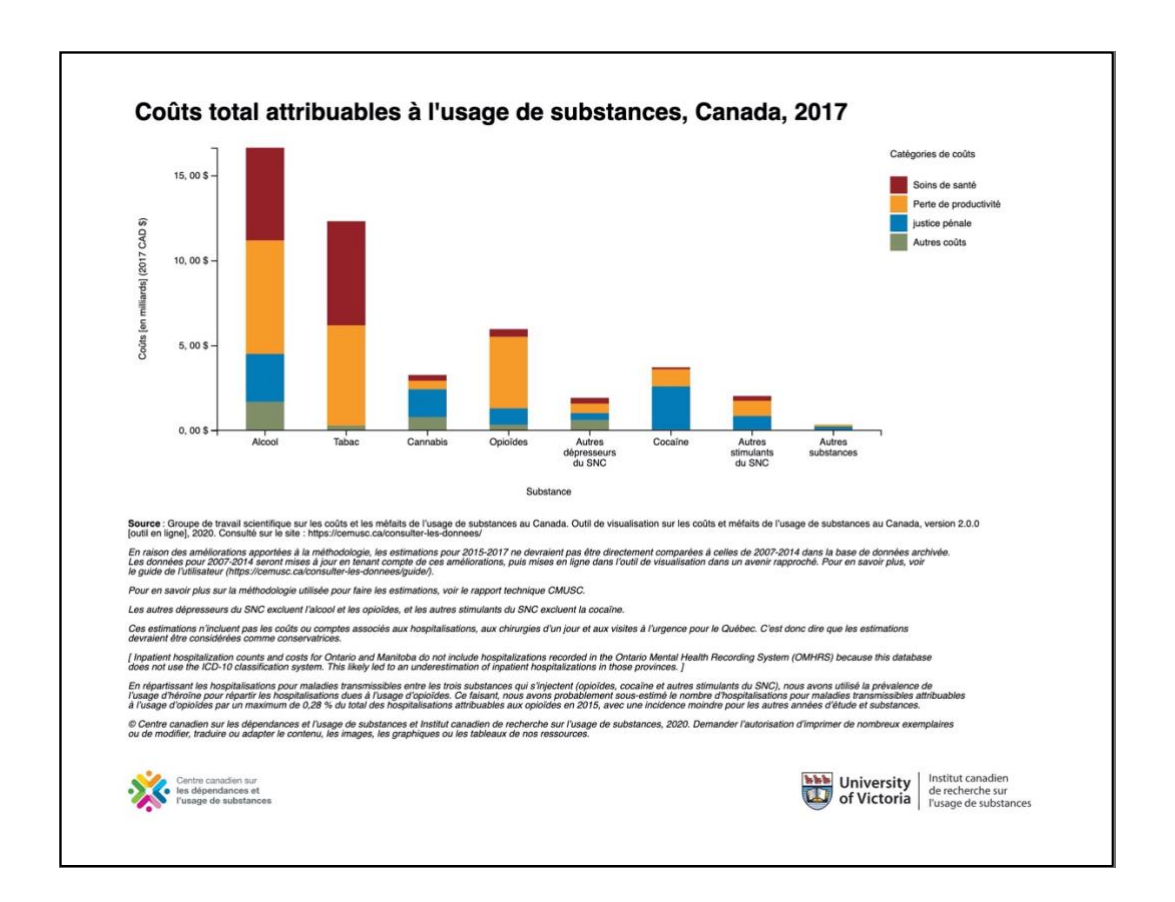

Actualisez votre navigateur ou la page de l'outil pour commencer un nouveau graphique.

Exemple 2 : Créer une série chronologique pour afficher le nombre total de décès attribuables à l'usage de substances par province, et télécharger les données sous forme de graphique et de tableau.

Type de graphique : série chronologique Résultat d'intérêt – valeur verticale (axe Y) : Soins de santé > Décès > Comptes et taux > Total des comptes Valeur horizontale : Année (les séries chronologiques sont toujours en années) Comparer par (légende) : Provinces Filtres : aucun

Sélectionnez d'abord Série chronologique comme type de graphique.

| Graphiq | Base de données<br>ue en lignes 17<br>(procrecentes données) Changer la base de<br>données |   |
|---------|--------------------------------------------------------------------------------------------|---|
| ~~      | 1. Diagramme 2. Filtres 3. Paramètre                                                       | s |
| Š.      | Sélectionner l'axe Y, l'axe X et une légende (s'il y a lieu)                               |   |
|         | Sélectionner une valeur verticale (axe Y)                                                  | > |
|         | Comparer par (légende)                                                                     | > |
| ᅶ       |                                                                                            |   |

Étape 1 : sous l'onglet Diagramme, sélectionnez Soins de santé > Décès > Comptes et taux > Total des comptes.

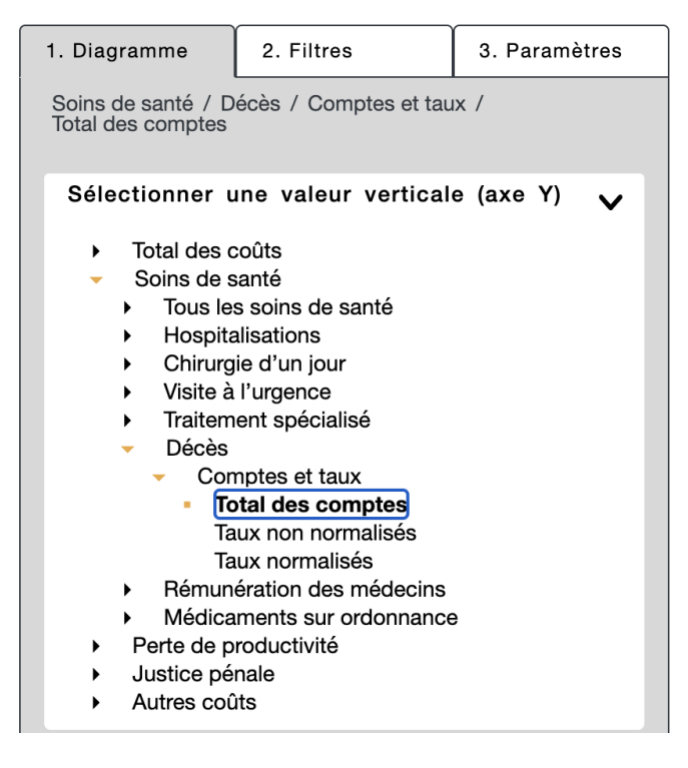

Étape 2 : dans une série chronologique, l'axe X est verrouillé aux années, il n'est donc pas nécessaire de sélectionner une valeur horizontale.

Étape 3 : sous l'onglet Diagramme, sélectionnez Province/territoire comme valeur pour Comparer par (légende).

| 1. Diagramme                            | 2. Filtres            | 3. Paramètres |
|-----------------------------------------|-----------------------|---------------|
| Soins de santé / D<br>Total des comptes | écès / Comptes et tau | IX /          |
| Sélectionner u                          | une valeur vertical   | e (axe Y) 💙   |
| Comparer par                            | (légende)             | ~             |
| Substand                                | ce<br>/ territoire    |               |
| lout                                    | le Canada             |               |
| Séle                                    | ectionner tout)       |               |
| lie-d                                   | u-Prince-Édouard      |               |
| Nouv                                    | velle-Écosse          |               |
|                                         | veau-Brunswick        |               |
|                                         | Dec                   |               |
| Since Man                               | itoba                 |               |

Étape 4 : il n'y a aucun filtre à sélectionner pour cet exemple.

Étape 5 : il n'y a pas d'autre option de personnalisation à sélectionner dans l'onglet Paramètres pour cet exemple.

Étape 6 : téléchargez les données sous forme de graphique et de tableau de données. La première étape est de télécharger le graphique.

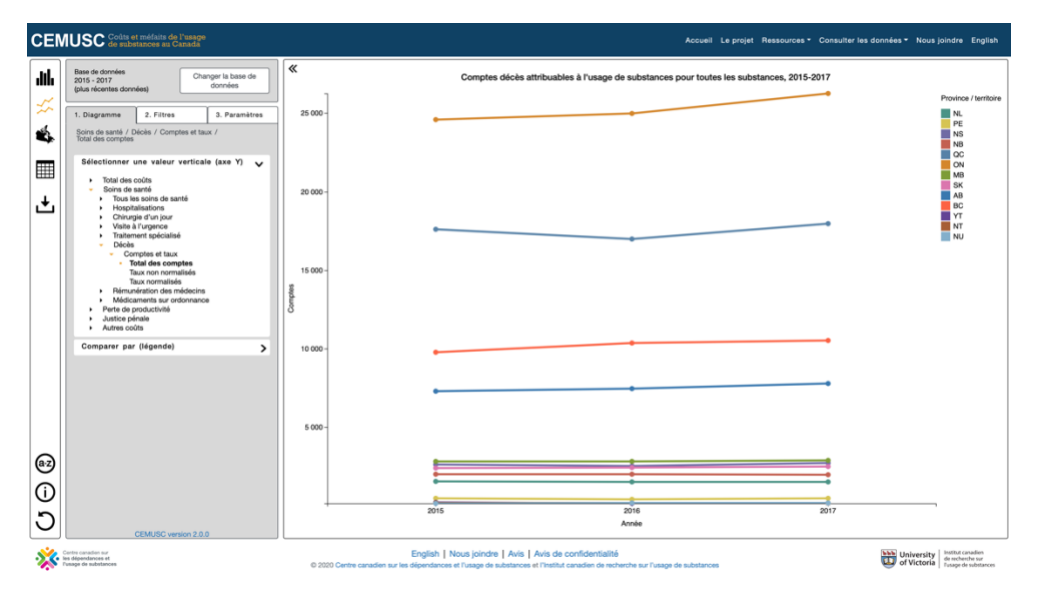

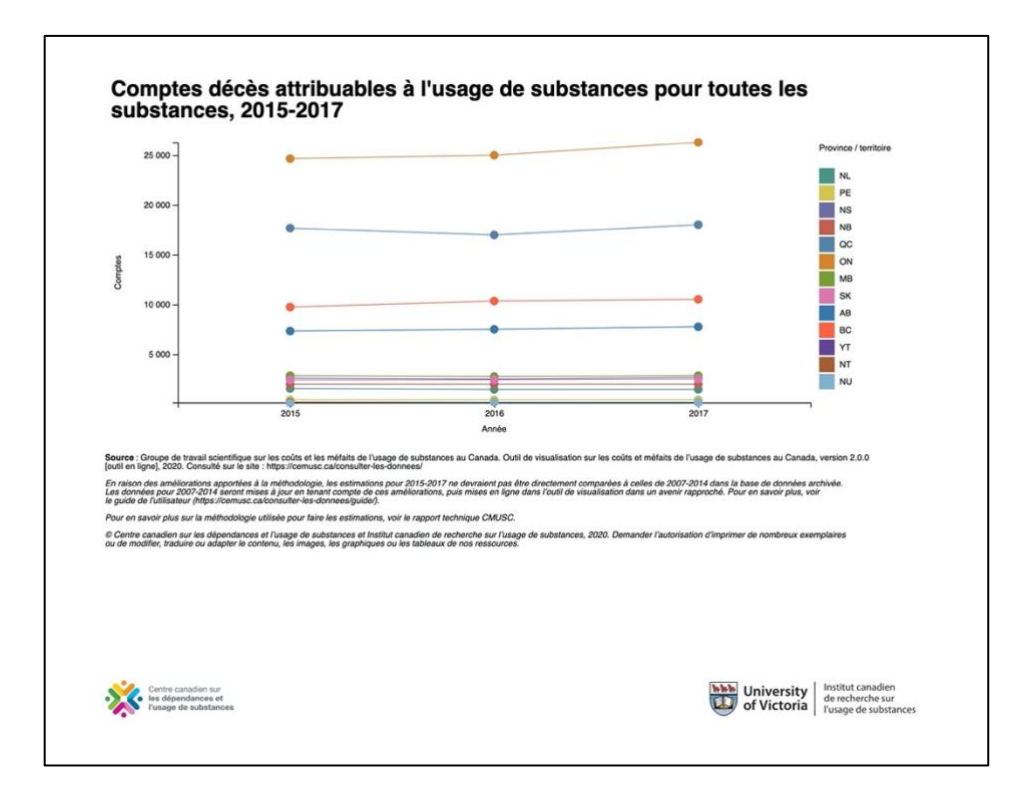

Ensuite, pour voir le tableau de données, sélectionnez Tableau dans les options de graphique :

| <b>.   .</b> | Base de données<br>2015 - 2017<br>(plus récentes données)<br>Changer la base de<br>données                                                                                                  |
|--------------|----------------------------------------------------------------------------------------------------|
| ~~           | 1. Tableau 2. Filtres 3. Paramètres                                                                                                    |
| Tableau      | Soins de santé / Décès / Comptes et taux /<br>Total des comptes                                                                                                    |
|              | <ul> <li>Sélectionner une valeur verticale (axe Y)</li> <li>Total des coûts</li> <li>Soins de santé</li> <li>Perte de productivité</li> <li>Justice pénale</li> <li>Autres coûts</li> </ul> |
|              | Comparer par (légende)                                                                                                    |

Sélectionnez le format de fichier XLSX pour télécharger vers Excel.

| Choisir un format de fichier                                                                                                    | ×     |
|----------------------------------------------------------------------------------------------------|-------|
| XLSX (Excel)                                                                                                    | ~     |
| Ce fichier XLSX (Microsoft Excel Open XML Spreadsheet)<br>enregistre les données tabulaires dans un format conçu pour être<br>ouvert avec Microsoft Excel. | •     |
| Se souvenir pour cette session                                                                                                    |       |
| Ferme                                                                                                    | irger |

| AutoS       | Save O arr 🛛         | <b>ງທ</b> • ປ    | 80          | 80 -         |        |       |       |        | 🗿 décès_li   | ne — Savi | ed to my | Mac                |             |                                |      |          |          | Q+ Search S | lheet. |            | ©•  |
|-------------|----------------------|------------------|-------------|--------------|--------|-------|-------|--------|--------------|-----------|----------|--------------------|-------------|--------------------------------|------|----------|----------|-------------|--------|------------|-----|
| Hom         | ne Insert            | Page Layou       | Formu       | las Data     | Review | v Vie | w     |        |              |           |          |                    |             |                                |      |          |          |             |        | 🛃 Share    | e ^ |
| R           | Cut                  | Calibri (Body    | 12          | • A• A•      | = .    |       | 89 ·  | 🗔 Wrap | Text         | General   |          | •                  | <b>.</b>    | 🛛 · 📝                          | - 48 | ×        | · .      | ∑ AutoSu    | m * A  | <b>P</b> • |     |
| Paste       | Sormat               | B I <u>U</u>     |             | <u>* A</u> • | ₩ 3    | s -3  | ●Ξ ●Ξ | Merg   | e & Center * | \$ - 9    | 6 )      | 00. 0.•<br>0.• 00. | Conditional | Format Cell<br>as Table Style: | Inse | rt Delet | e Format | Clear *     | Sort   | er         |     |
| D41         | \$ × ~               | fx               |             |              |        |       |       |        |              |           |          |                    |             |                                |      |          |          |             |        |            | ٣   |
|             | A                    | в                | с           | D            | E      | F     | G     | н      | 1            | J         | к        | L                  | м           | N                              | 0    | P        | Q        | R           | s      | Ť          | U   |
| 1 Décè<br>2 | s attribuable de l'u | usage de substan | ces         |              |        |       |       |        |              |           |          |                    |             |                                |      |          |          |             |        |            |     |
| 3 Anno      | 2015 Terre Neu       | territoire       | Décès total | des comptes  |        |       |       |        |              |           |          |                    |             |                                |      |          |          |             |        |            | -   |
| 5           | 2015 Île-du-Prin     | ce-Édouard       | 457.35      |              |        |       |       |        |              |           |          |                    |             |                                |      |          |          |             |        |            |     |
| 6           | 2015 Nouvelle-       | Écosse           | 2614.36     |              |        |       |       |        |              |           |          |                    |             |                                |      |          |          |             |        |            |     |
| 7           | 2015 Nouveau-        | Brunswick        | 1993.99     |              |        |       |       |        |              |           |          |                    |             |                                |      |          |          |             |        |            |     |
| 8           | 2015 Québec          |                  | 17610.31    |              |        |       |       |        |              |           |          |                    |             |                                |      |          |          |             |        |            |     |
| 9           | 2015 Ontario         |                  | 24589.41    |              |        |       |       |        |              |           |          |                    |             |                                |      |          |          |             |        |            |     |
| 10          | 2015 Manitoba        |                  | 2825.53     |              |        |       |       |        |              |           |          |                    |             |                                |      |          |          |             |        |            |     |
| 11          | 2015 Saskatche       | wan              | 2407.54     |              |        |       |       |        |              |           |          |                    |             |                                |      |          |          |             |        |            |     |
| 12          | 2015 Alberta         |                  | 7286.56     | i            |        |       |       |        |              |           |          |                    |             |                                |      |          |          |             |        |            |     |
| 13          | 2015 Colombie        | Britannique      | 9761.72     |              |        |       |       |        |              |           |          |                    |             |                                |      |          |          |             |        |            |     |
| 14          | 2015 Yukon           |                  | 216.41      |              |        |       |       |        |              |           |          |                    |             |                                |      |          |          |             |        |            |     |
| 15          | 2015 Territoire      | s du Nord-Ouest  | 165.22      |              |        |       |       |        |              |           |          |                    |             |                                |      |          |          |             |        |            | -   |
| 16          | 2015 Nunavut         |                  | 142.86      | 6            |        |       |       |        |              |           |          |                    |             |                                |      |          |          |             |        |            |     |

Actualisez votre navigateur ou la page de l'outil pour commencer un nouveau graphique.

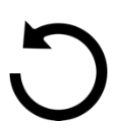

Exemple 3 : Créer une carte pour afficher le taux normalisé d'hospitalisations pour usage d'alcool dans les provinces et territoires.

Type de graphique : carte du Canada Résultat d'intérêt – valeur verticale (axe Y) : Soins de santé > Hospitalisations > Comptes et taux > Taux normalisés Valeur horizontale : n. d. Comparer par (légende) : n. d.

Filtres : Alcool

Sélectionnez d'abord Carte du Canada comme type de graphique.

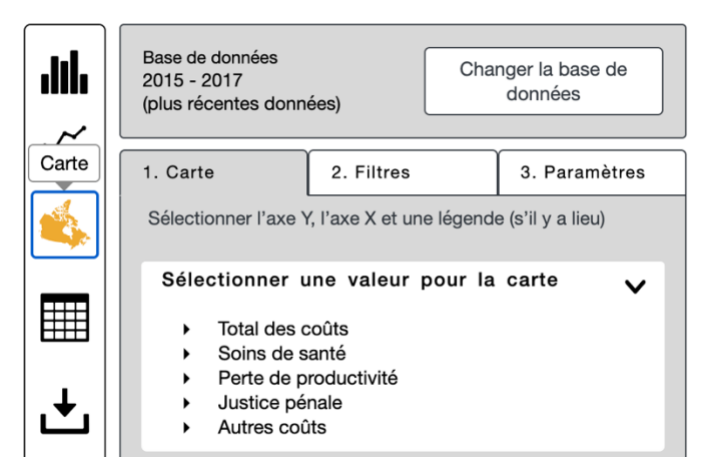

Étape 1 : sous l'onglet Diagramme, sélectionnez Soins de santé > Hospitalisations > Comptes et taux > Taux normalisés.

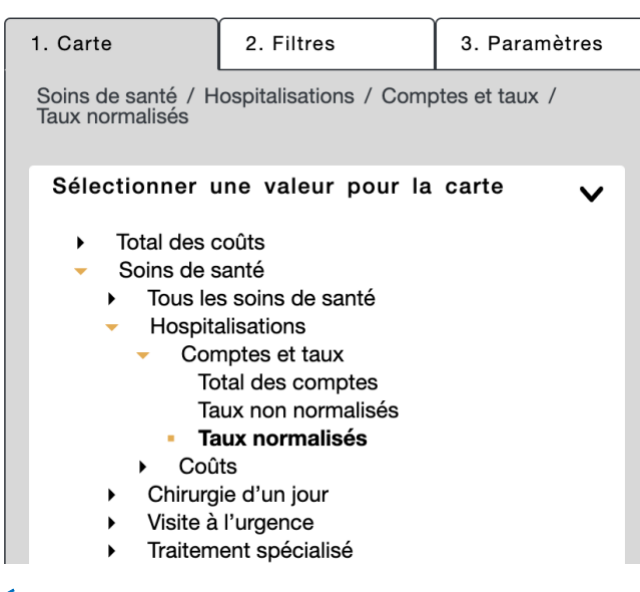

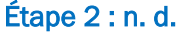

Étape 3 : n. d.

Étape 4 : sous l'onglet Filtres, sélectionnez Alcool dans le menu déroulant des substances. Notez que vous ne pouvez utiliser qu'une option de filtre pour chacune des variables (c.-à-d. une seule substance ou un seul problème de santé à la fois).

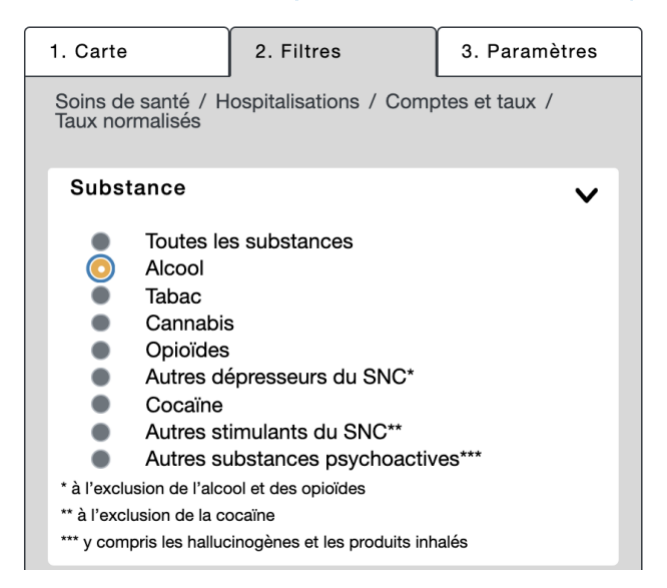

Étape 5 : sous l'onglet Paramètres, sélectionnez la couleur et le nombre de divisions de données désirées sous Intervalles.

| 1. Carte                                                     | 2. Filtres             | 3. Paramètres  |
|--------------------------------------------------------------|------------------------|----------------|
| Soins de santé / H<br>Taux normalisés                        | ospitalisations / Comp | otes et taux / |
| Couleurs                                                     |                        | ~              |
|                                                              |                        |                |
| Intervalles                                                  |                        | ~              |
| <ul> <li>Linéaire</li> <li>Divisions</li> <li>3 ~</li> </ul> | des groupe             |                |
| Année                                                        |                        | ×              |
| 20                                                           | )17                    | LECTURE        |

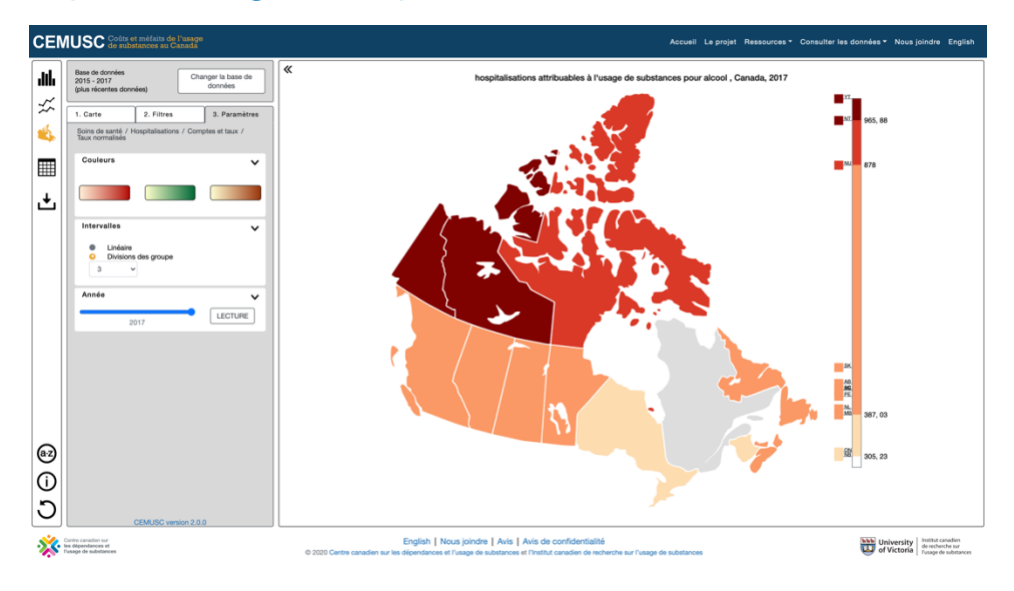

#### Étape 6 : téléchargez la carte pour 2017 en format JPG.

#### Enregistrez l'image pour utilisation future!

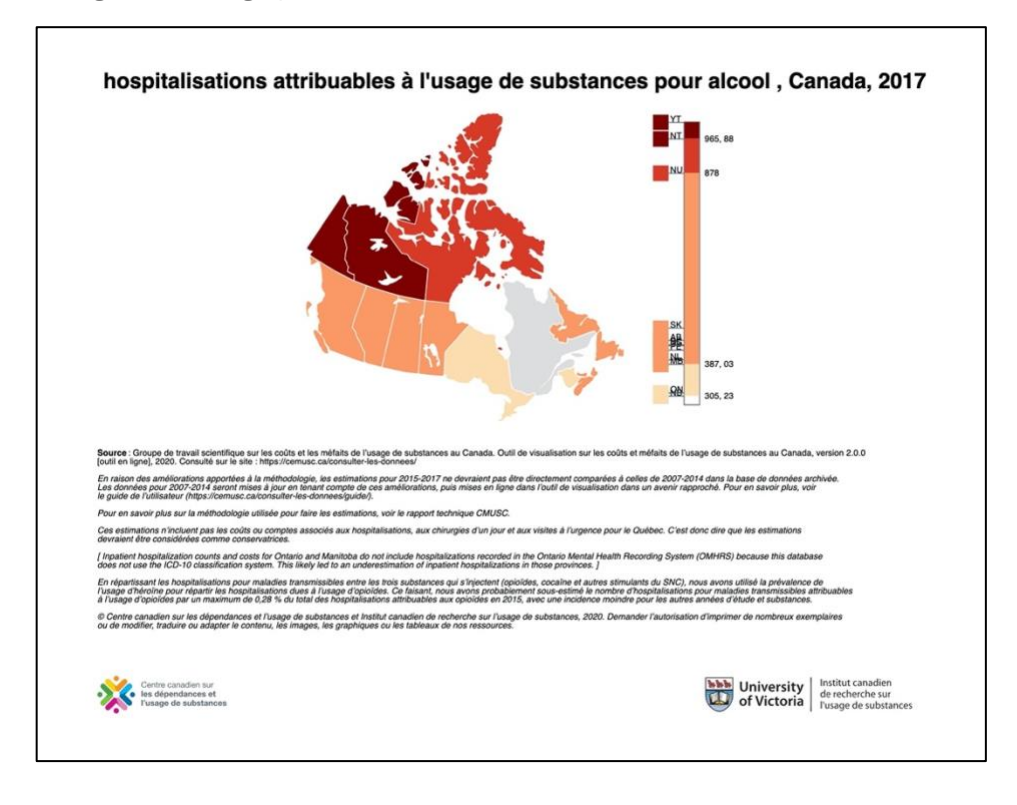

Actualisez votre navigateur ou la page de l'outil pour commencer un nouveau graphique.

Exemple 4 : Explorer les coûts par personne des hospitalisations par province et territoire pour voir :

- a. les différences entre les hommes et les femmes
- b. les différences par catégorie d'âge
- c. les différences par problème de santé cancer c. maladies cardiovasculaires

Type de graphique : en barres

Résultat d'intérêt – valeur verticale (axe Y) : Soins de santé > Hospitalisations > Coûts > Par personne

Valeur horizontale : Province/territoire

Comparer par (légende) :

- a. Sexe
- b. Âge
- c. Problème de santé cancer c. maladies cardiovasculaires

Filtres Année : 2017 (par défaut)

Sélectionnez d'abord Graphique en barres comme type de graphique.

| Graphiq | ue en barres                                                                               |   |
|---------|--------------------------------------------------------------------------------------------|---|
|         | Base de données<br>2015 - 2017<br>(plus récentes données)<br>Changer la base de<br>données |   |
| ~~      | 1. Diagramme 2. Filtres 3. Paramètre                                                       | s |
| \$      | Sélectionner l'axe Y, l'axe X et une légende (s'il y a lieu)                               |   |
|         | Sélectionner une valeur verticale (axe Y)                                                  | > |
|         | Sélectionner une valeur horizontale<br>(axe X)                                             | > |
| Ł       | Comparer par (légende)                                                                     | > |

Étape 1 : sous l'onglet Diagramme, sélectionnez Soins de santé > Hospitalisations > Coûts > Par personne (\$).

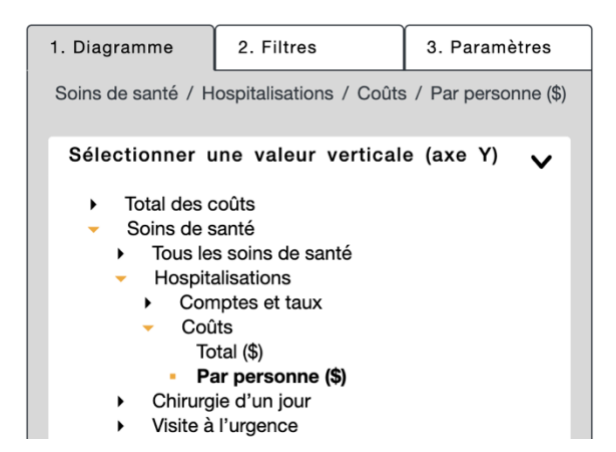

#### Étape 2 : sous l'onglet Diagramme, sélectionnez Province/territoire comme valeur horizontale.

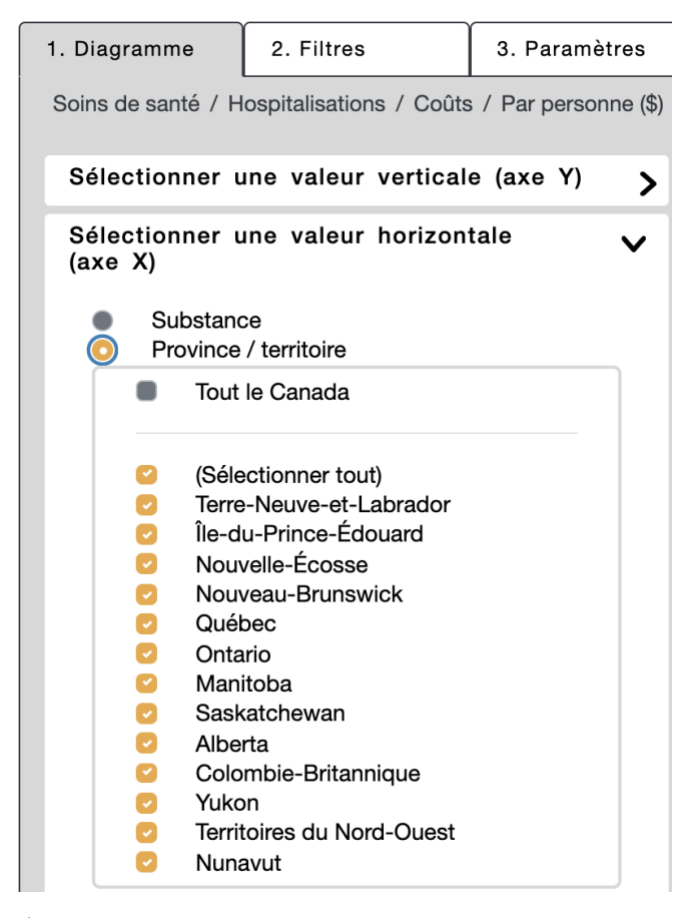

#### Étape 3:

a. Pour afficher la différence de coûts par personne pour les hospitalisations par sexe, sous l'onglet Diagramme, sélectionnez Sexe (homme et femme) comme valeur de Comparer par (légende).

| 1. Diagramme                                                      | 2. Filtres                                    | 3. Paramètres          |
|-------------------------------------------------------------------|-----------------------------------------------|------------------------|
| Soins de santé / H                                                | lospitalisations / Coû                        | ts / Par personne (\$) |
| Sélectionner u                                                    | une valeur vertica                            | lle (axe Y) 💙          |
| Sélectionner u<br>(axe X)                                         | une valeur horizo                             | ntale >                |
| Comparer par<br>Substance<br>Province<br>Année<br>Âge<br>Sexe     | (légende)<br>ce<br>/ territoire               | ~                      |
| <ul> <li>Tous</li> <li>(Séle</li> <li>Hom</li> <li>Fem</li> </ul> | e les sexes<br>ectionner tout)<br>nmes<br>mes |                        |
| <ul><li>Problème</li><li>Ne pas c</li></ul>                       | e de santé<br>comparer                        |                        |

The chart now displays the different inpatient hospitalizations per capita costs between male and female for 2017.

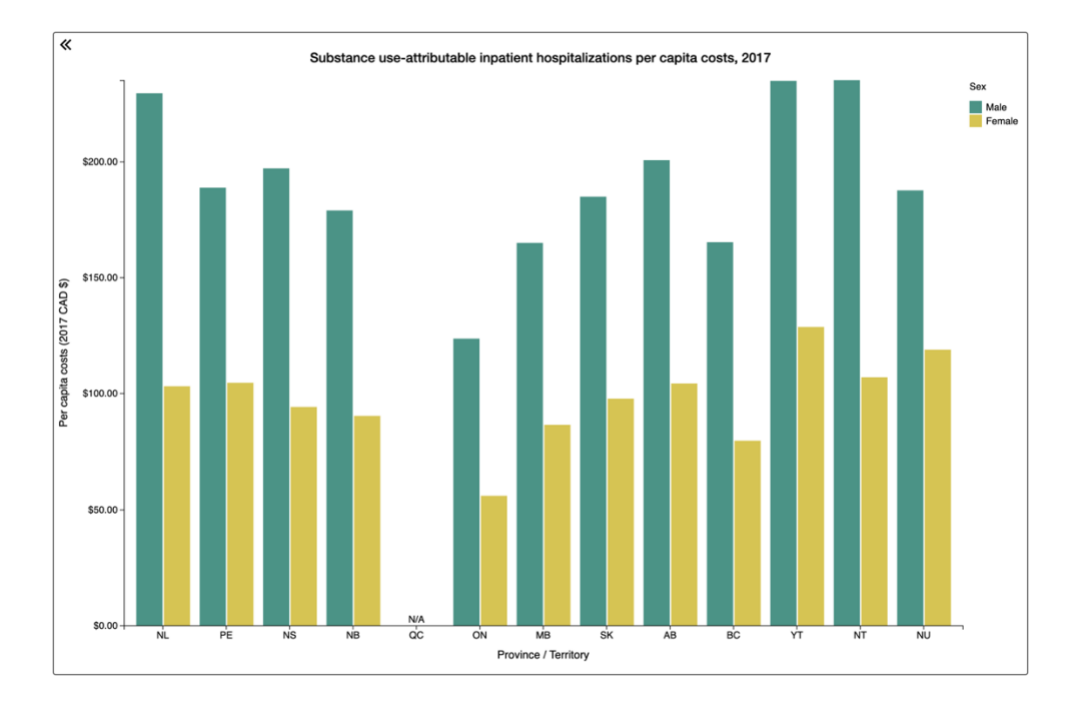

b. Pour afficher la différence de coûts par personne pour les hospitalisations par âge, sous l'onglet Diagramme, sélectionnez Âge comme valeur de Comparer par (légende).

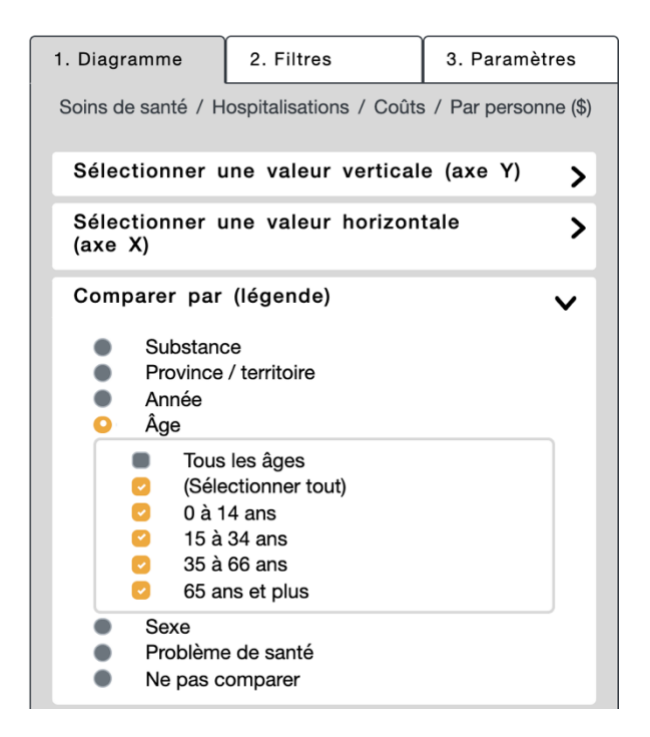

Le graphique affiche maintenant les différents coûts par personne pour les hospitalisations pour les catégories d'âge, pour 2017.

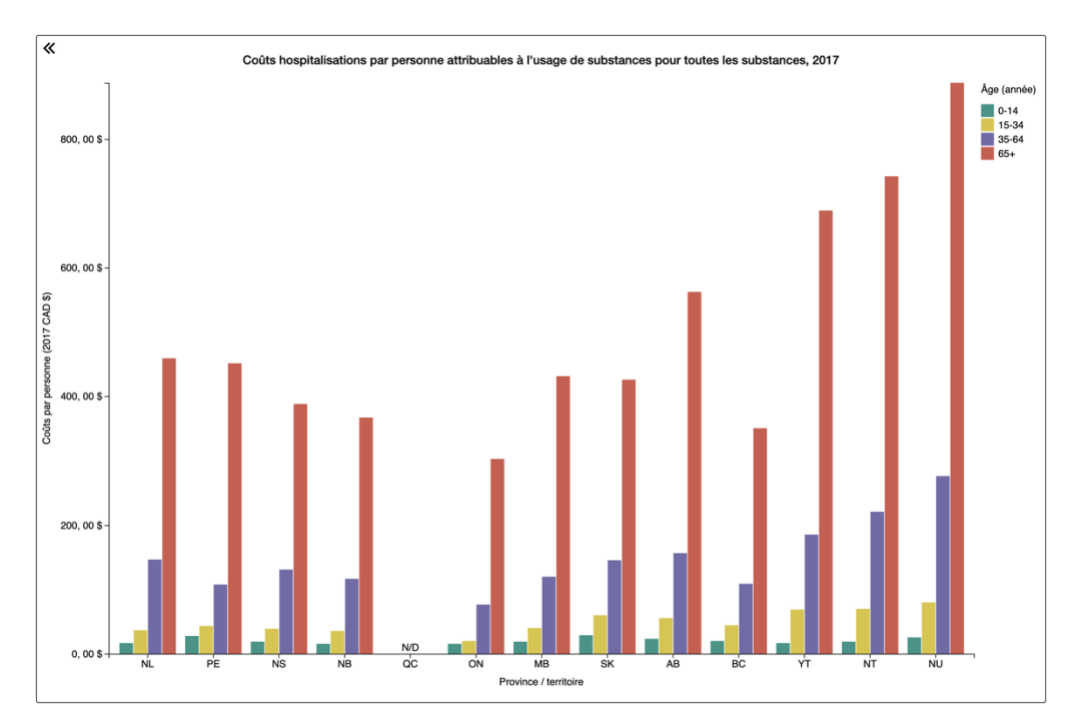

c. Ensuite, pour afficher la différence de coûts par personne pour les hospitalisations pour les problèmes de santé (cancer c. maladies cardiovasculaires), sous l'onglet Diagramme, sélectionnez Problèmes de santé comme valeur de Comparer par (légende).

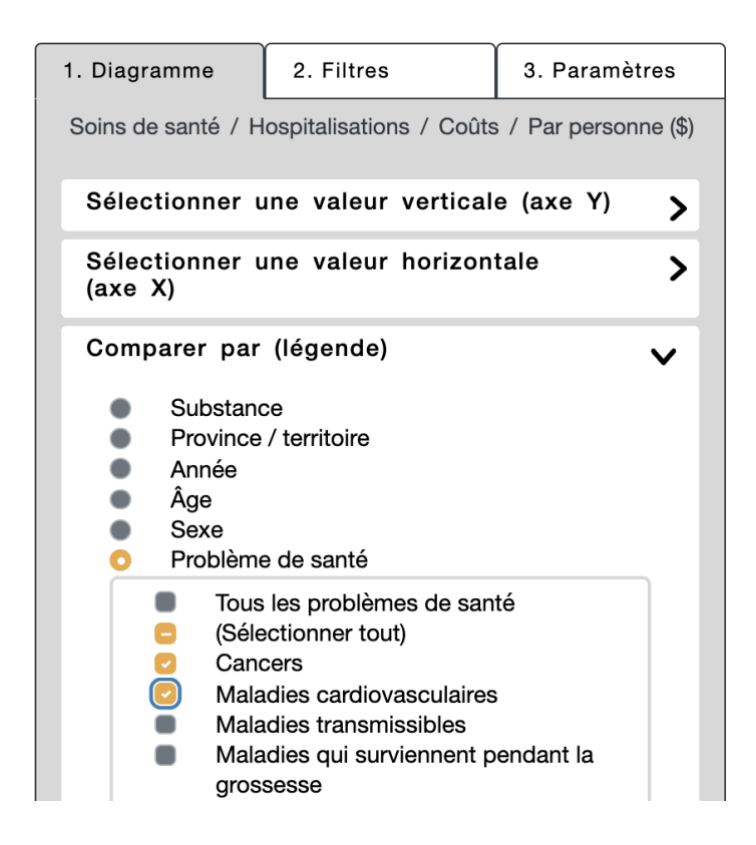

Le graphique affiche maintenant les différents coûts par personne pour les hospitalisations pour les cancers et les maladies cardiovasculaires, pour 2017.

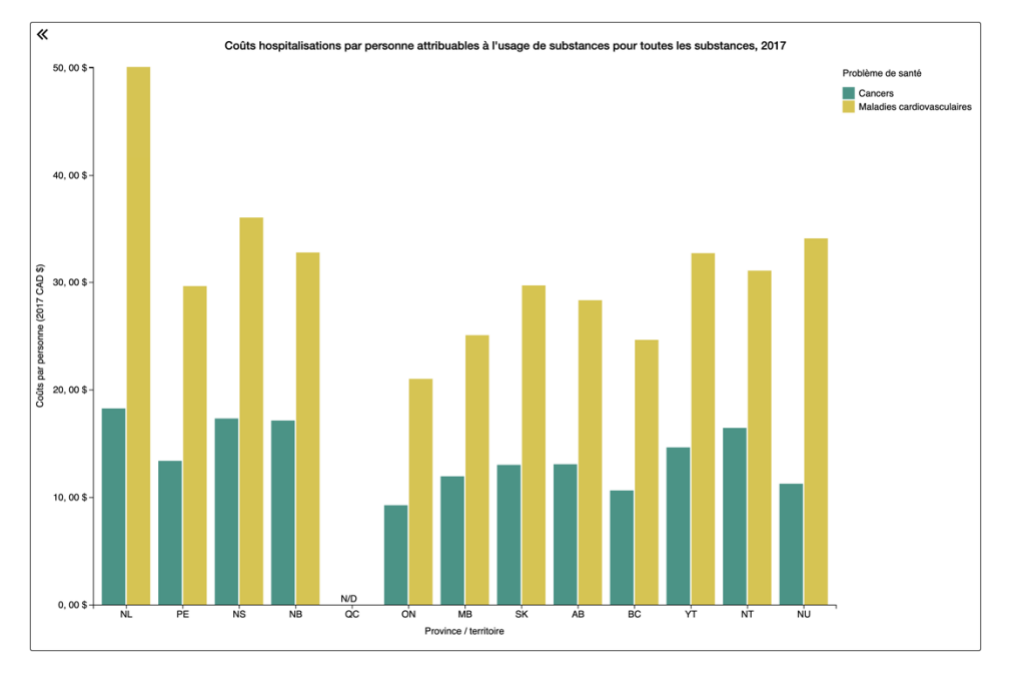

Consultez la page 10 pour des directives sur le téléchargement des graphiques.

Exemple 5 : Comparer le total des coûts par personne pour perte de productivité en Ontario et au Québec pour usage d'alcool, de tabac et d'opioïdes, de 2015 à 2017.

Type de graphique : série chronologique

Pour comparer deux ensembles de variables – ici, les substances (alcool et tabac) de même que les provinces ou territoires (Ontario et Québec) –, vous devez créer deux graphiques dans une série en utilisant le paramètre **Verrouiller l'axe Y**. En verrouillant l'axe Y, l'échelle restera la même entre les graphiques, et vous verrez plus facilement les différences entre les résultats.

Veuillez noter que la portée des différents résultats peut varier considérablement; il ne sera donc peut-être pas possible de verrouiller l'axe Y pour toutes les sélections.

Graphique 1

Résultat d'intérêt – valeur verticale (axe Y) : Perte de productivité > Toute la perte de productivité > Coûts > Par personne Valeur horizontale : verrouillée à Année Comparer par (légende) : Substance > Alcool, tabac et opioïdes Filtre : Ontario

Graphique 2

Résultat d'intérêt – valeur verticale (axe Y) : Perte de productivité > Toute la perte de productivité > Coûts > Par personne Valeur horizontale : verrouillée à Année Comparer par (légende) : Substance > Alcool, tabac et opioïdes Filtre : Québec

Sélectionnez d'abord Série chronologique comme type de graphique.

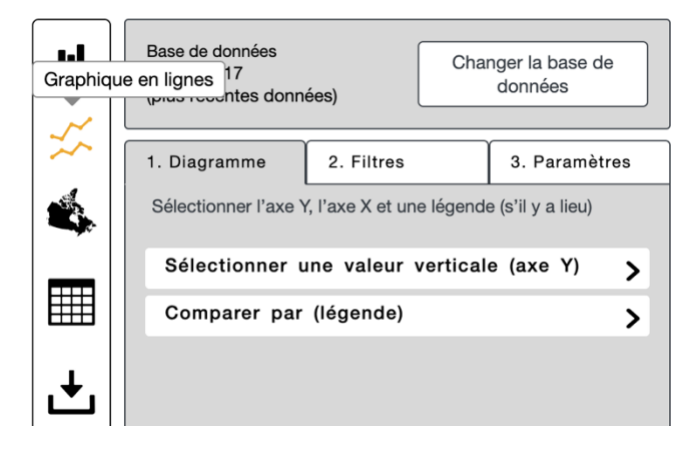

# Étape 1 : sous l'onglet Diagramme, sélectionnez Perte de productivité > Toute la perte de productivité > Coûts > Par personne (\$).

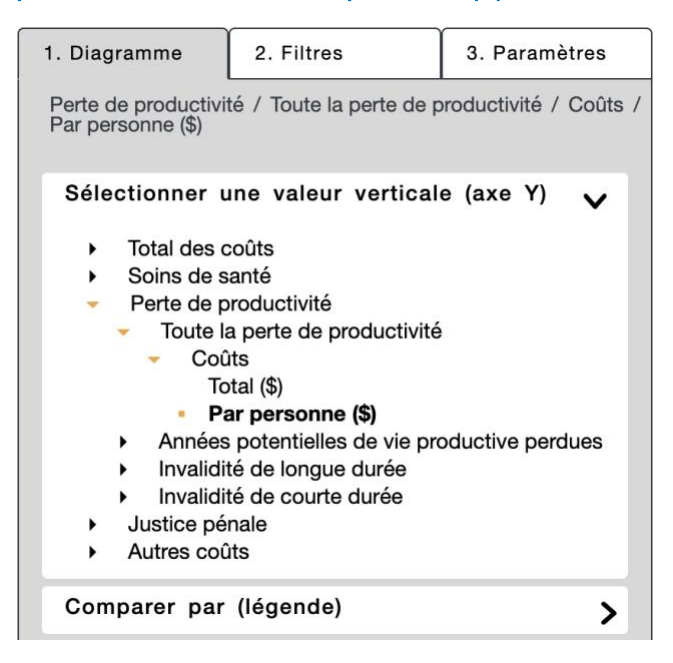

Étape 2 : dans une série chronologique, l'axe X est verrouillé à Année, il n'est donc pas nécessaire de sélectionner une valeur horizontale.

Étape 3 : sous l'onglet Diagramme, sélectionnez Substance et cochez Alcool et Tabac dans les options.

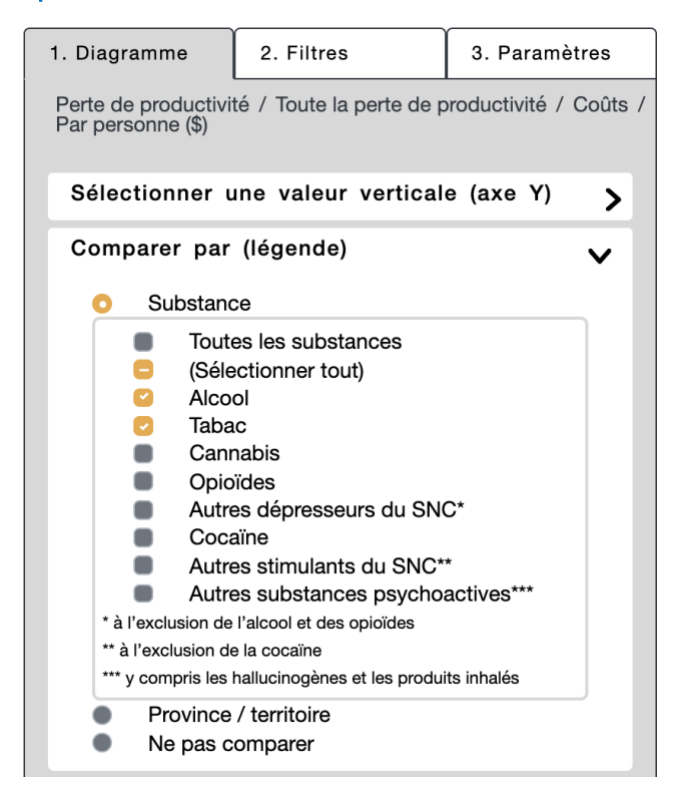

#### Étape 4 : sous l'onglet Filtres, sélectionnez Ontario.

| 1. Diagra            | amme                                                                                                    | 2. Filtres                                                                                                 | 3. Paramètres          |
|----------------------|----------------------------------------------------------------------------------------------------|----------------------------------------------------------------------------------------------------|------------------------|
| Perte de<br>Par pers | e productivi<br>sonne (\$)                                                                                                    | té / Toute la perte de p                                                                                   | productivité / Coûts / |
| Provi                | nce / ter                                                                                                    | ritoire                                                                                                    | ~                      |
| •                    | Tout le C                                                                                                    | anada                                                                                                    |                        |
|                      | Terre-Nei<br>Île-du-Pr<br>Nouveau<br>Québec<br>Ontario<br>Manitoba<br>Saskatch<br>Alberta<br>Colombia<br>Yukon<br>Territoire<br>Nunavut | uve-et-Labrador<br>ince-Édouard<br>-Écosse<br>-Brunswick<br>a<br>newan<br>e-Britannique<br>s du Nord-Ouest |                        |

Étape 5 : sous l'onglet Paramètres, sélectionnez Verrouiller l'axe Y.

| 1. Diagramme                             | 2. Filtres               | 3. Paramètres          |
|------------------------------------------|--------------------------|------------------------|
| Perte de productivi<br>Par personne (\$) | té / Toute la perte de p | productivité / Coûts / |
| Personnaliser                            | la série chronolog       | jique 🗸                |
|                                          | er l'axe Y               |                        |

Étape 6 : téléchargez en format JPG que vous pourrez insérer dans un document Word pour faire une comparaison côte à côte.

| CEN    | NUSC Coûts et méfaits de l'usage<br>de substances au Canada                                                                                                    |                                                                                                    | Accueil Le projet Ressources * Consulter les                                                                              | données - Nous joindre English   |
|--------|----------------------------------------------------------------------------------------------------|----------------------------------------------------------------------------------------------------|----------------------------------------------------------------------------------------------------|----------------------------------|
| -III.  | Base de données<br>2015 - Changer la base de<br>jous ry Raffiner les données à inclure dans votre                                                                                                    | «                                                                                                    | Coûts toute la perte de productivité par personne attribuables à l'usage de substances, Ontario, 2015-2017                |                                  |
| ×<br>* | graphicus     Carteria      Graphicus     Carteria     Carteria | 178,00 \$-                                                                                                    |                                                                                                    | Substance<br>Alcool<br>Tabac     |
| ±      | Tort is Canada     Tare-Neuve-st-Labrador     Tare-Neuve-st-Labrador     Nouvelle-Ecose     Nouvelle-Ecose     Nouvelle-Ecose     Orstario     Orstario     Manifola                                                                                                    | 176, 00 \$ -<br>176, 00 \$ -                                                                                                    |                                                                                                    |                                  |
|        | Saskatcheven     Abota     Colombie-Branicgue     Vace     Vace     Tactoria-Batoricgue     Vace     None     None     None     None                                                                                                    | 400 \$-<br>400 \$-<br>400 \$- |                                                                                                    |                                  |
|        | La paramètre Substance est confușei dans Company per băpreții<br>et na paut être ultitat comes dins La paramètre Avele aut confușei<br>comes au X et na paut être ultitat comes tites.                                                                                                    | G<br>170, 00 \$-                                                                                                    |                                                                                                    |                                  |
| (az)   | Collegione de cools     Age     Collegione de anté     Proteine de santé     Vous pouvez métre à jour la résultat sélectionné en changeant l'asse     C                                                                                                    | 168, 00 \$ -<br>                                                                                                    |                                                                                                    |                                  |
| Э      | CEMUSC version 2.0.0                                                                                                    |                                                                                                    | eura eura eura<br>Ambe                                                                                                    |                                  |
| c      | hoisir un format de fichier                                                                                                    | © 2020 (                                                                                                    | Untre canadien nar les dépendances et l'usage de substances et l'institut canadien de recherche sur l'usage de substances | of Victoria   Tragedereditarions |
|        | JPG                                                                                                    |                                                                                                    | ~                                                                                                    |                                  |
|        | Les fichiers <b>JPEG ou JPG</b><br>pour stocker les images nu<br>pour insérer des images di<br>exigent <b>un petit format de</b>                                                                                                    | utilisent<br>umériqu<br>ans les r<br>e fichier                                                                                                    | t une compression avec perte<br>es. Le format JPEG est idéal<br>apports ou les pages Web qui                              |                                  |
|        | Se souvenir pour cette                                                                                                    | session                                                                                                    |                                                                                                    |                                  |
|        |                                                                                                    |                                                                                                    | Ferme Télécharger                                                                                                    |                                  |

Créez maintenant le second graphique (en vous assurant que l'axe Y est verrouillé) en ne changeant que le filtre Ontario pour Québec.

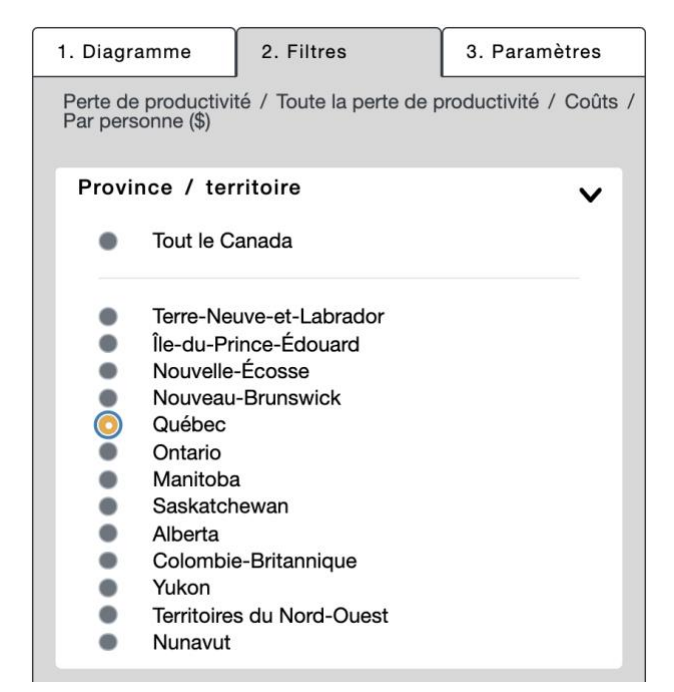

Étape 7 : téléchargez en format JPG pour comparer au premier graphique de cet exemple.

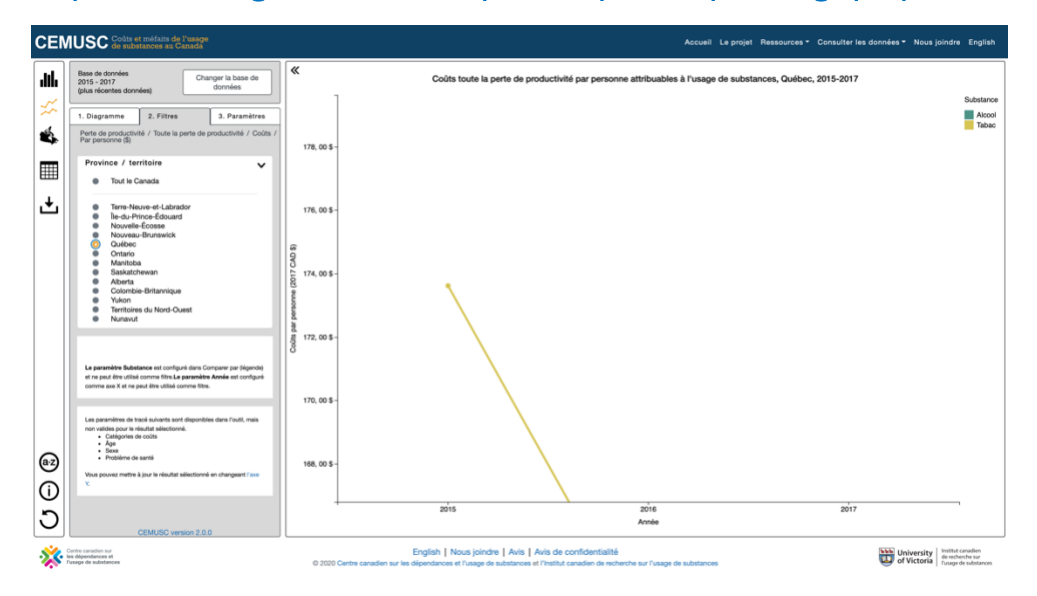

Vous avez maintenant deux graphiques à comparer côte à côte.

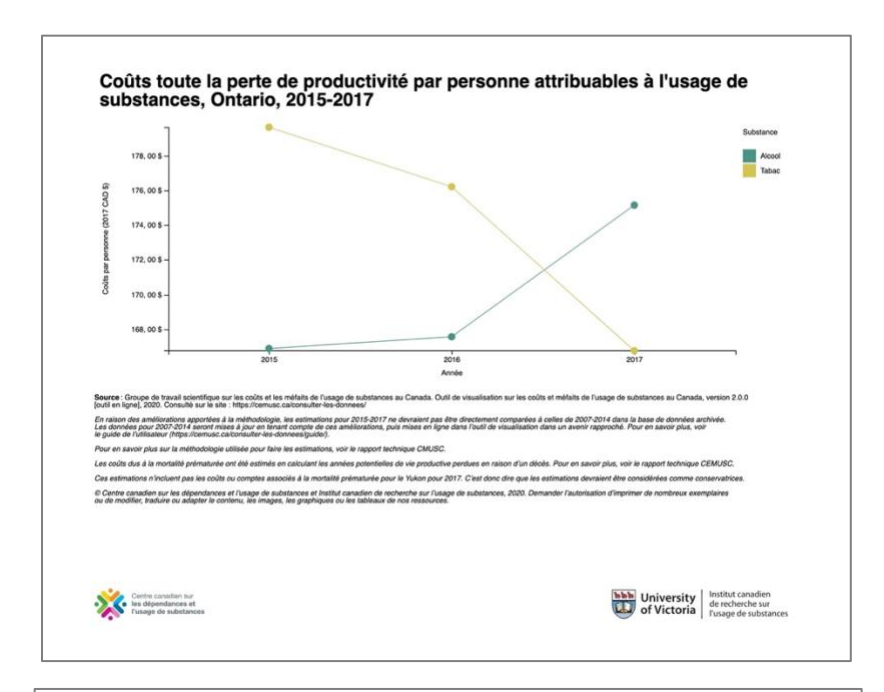

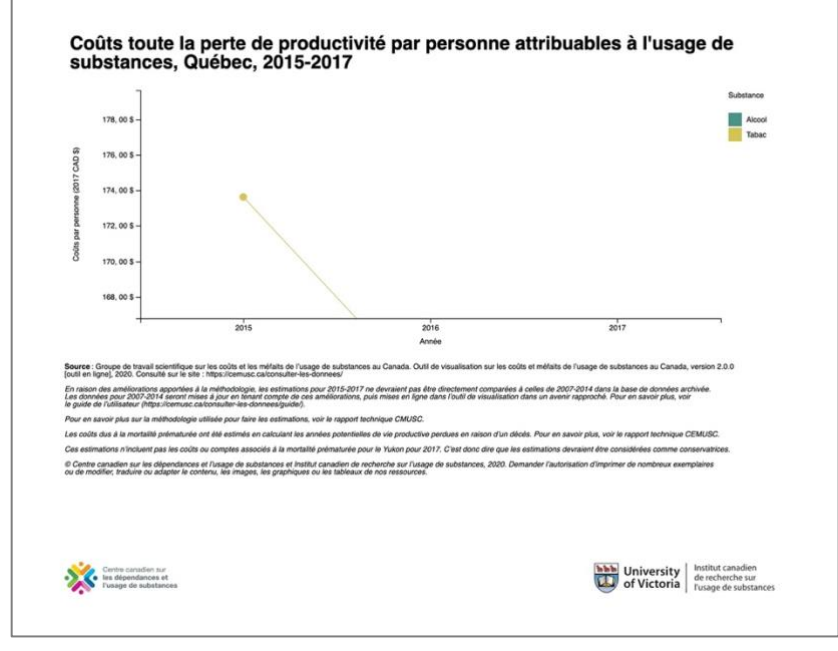

| Indicateur         | Comptes e | t taux              | Coûts                      | Variables descriptives (axe X, Comparer par,<br>filtres) |                          |                        |        |              |       |                         |           |                      |
|--------------------|-----------|---------------------|----------------------------|----------------------------------------------------------|--------------------------|------------------------|--------|--------------|-------|-------------------------|-----------|----------------------|
|                    | Comptes   | Taux par<br>100 000 | Taux normalisé par 100 000 | Coûts                                                    | Coûts<br>par<br>personne | Catégories de<br>coûts | Années | Groupe d'âge | Sexe  | Province/<br>territoire | Substance | Problème de<br>santé |
| Total des<br>coûts | n. d.     | n. d. n. d.         |                            | ✓                                                        | √                        | ~                      | ~      | n. d.        | n. d. | 1                       | ~         | n. d.                |

# Données disponibles dans l'outil en ligne : total des coûts

n. d. = non disponible

| Indicateur                    | Comptes et taux |                     |                               |       |                       | Variables descriptives (axe X, Comparer par, filtres) |              |       |                         |           |                      |  |
|-------------------------------|-----------------|---------------------|-------------------------------|-------|-----------------------|-------------------------------------------------------|--------------|-------|-------------------------|-----------|----------------------|--|
|                               | Comptes         | Taux par<br>100 000 | Taux normalisé<br>par 100 000 | Coûts | Coûts par<br>personne | Années                                                | Groupe d'âge | Sexe  | Province/<br>territoire | Substance | Problème de<br>santé |  |
| Tous les soins de santé       | n. d.           | n. d.               | n. d.                         | 1     | ✓                     | ~                                                     | n. d.        | n. d. | ~                       | ~         | n. d.                |  |
| Hospitalisations              | *               | √                   | ✓                             | ✓     | ✓                     | ✓                                                     | ✓            | 1     | ✓                       | √         | 1                    |  |
| Chirurgies d'un jour          | ✓               | 1                   | ✓                             | ✓     | ✓                     | ✓                                                     | 1            | 1     | ✓                       | ~         | ~                    |  |
| Visites à l'urgence           | *               | ✓                   | ✓                             | ~     | ✓                     | 1                                                     | 1            | 1     | 1                       | 1         | *                    |  |
| Traitement<br>spécialisé      | *               | *                   | *                             | *     | *                     | *                                                     | *            | *     | *                       | *         | n. d.                |  |
| Rémunération des<br>médecins  | n. d.           | n. d.               | n. d.                         | ✓     | ✓                     | *                                                     | *            | 1     | ✓                       | 1         | n. d.                |  |
| Médicaments sur<br>ordonnance | n. d.           | n. d.               | n. d.                         | ✓     | ✓                     | *                                                     | n. d.        | n. d. | ✓                       | ✓         | n. d.                |  |
| Décès                         | 1               | 1                   | ✓                             | n. d. | n. d.                 | ~                                                     | ✓            | ✓     | ~                       | ~         | ~                    |  |

#### Données disponibles dans l'outil en ligne : soins de santé

| Indicateur                                       | Comptes et taux |                     |                               |       | Coûts                 | Variables descriptives (axe X, Comparer par, filtres) |                 |       |                         |           |                      |
|--------------------------------------------------|-----------------|---------------------|-------------------------------|-------|-----------------------|-------------------------------------------------------|-----------------|-------|-------------------------|-----------|----------------------|
|                                                  | Comptes         | Taux par<br>100 000 | Taux normalisé<br>par 100 000 | Coûts | Coûts par<br>personne | Années                                                | Groupe<br>d'âge | Sexe  | Province/<br>territoire | Substance | Problème de<br>santé |
| Toute la perte de productivité                   | n. d.           | n. d.               | n. d.                         | 1     | 1                     | 1                                                     | n. d.           | n. d. | 1                       | 1         | n. d.                |
| Années potentielles de<br>vie productive perdues | ~               | ✓                   | ~                             | 1     | 1                     | ~                                                     | ~               | 1     | ~                       | ~         | ~                    |
| Invalidité de longue<br>durée                    | ~               | ✓                   | ✓                             | ~     | ✓                     | ~                                                     | 1               | 1     | ~                       | ~         | n. d.                |
| Invalidité de courte<br>durée                    | n. d.           | n. d.               | n. d.                         | ✓     | √                     | ~                                                     | n. d.           | n. d. | ~                       | ~         | n. d.                |

# Données disponibles dans l'outil en ligne : perte de productivité

| Indicateur                  | Comptes et taux |                     |                               | Coûts |                       | Variables descriptives (axe X, Comparer par, filtres) |              |      |                         |           |                      |
|-----------------------------|-----------------|---------------------|-------------------------------|-------|-----------------------|-------------------------------------------------------|--------------|------|-------------------------|-----------|----------------------|
|                             | Comptes         | Taux par<br>100 000 | Taux normalisé<br>par 100 000 | Coûts | Coûts par<br>personne | Années                                                | Groupe d'âge | Sexe | Province/<br>territoire | Substance | Problème de<br>santé |
| Toute la justice<br>pénale  | n. d.           | n. d.               | n. d.                         | 1     | ✓                     | *                                                     | *            | *    | ~                       | ~         | n. d.                |
| Interventions<br>policières | ✓               | ✓                   | *                             | √     | ✓                     | ~                                                     | *            | *    | ✓                       | ✓         | n. d.                |
| Procédures<br>judiciaires   | ✓               | ✓                   | *                             | √     | √                     | ~                                                     | *            | *    | ✓                       | ✓         | n. d.                |
| Services<br>correctionnels  | ✓               | √                   | *                             | ~     | ✓                     | ~                                                     | *            | *    | ✓                       | 1         | n. d.                |

# Données disponibles dans l'outil en ligne : justice pénale

# Données disponibles dans l'outil en ligne : autres coûts

| Indicateur                                                       | Comptes et taux |                     |                                  | Coûts |                       | Variables descriptives (axe X, Comparer par, filtres) |              |       |                         |           |                      |  |
|------------------------------------------------------------------|-----------------|---------------------|----------------------------------|-------|-----------------------|-------------------------------------------------------|--------------|-------|-------------------------|-----------|----------------------|--|
|                                                                  | Comptes         | Taux par<br>100 000 | Taux<br>normalisé par<br>100 000 | Coûts | Coûts par<br>personne | Années                                                | Groupe d'âge | Sexe  | Province/<br>territoire | Substance | Problème de<br>santé |  |
| Autres coûts                                                     | n. d.           | n. d.               | n. d.                            | ✓     | ~                     | <b>√</b>                                              | n. d.        | n. d. | 1                       | √         | n. d.                |  |
| Recherche et prévention                                          | n. d.           | n. d.               | n. d.                            | ~     | ✓                     | ✓                                                     | n. d.        | n. d. | *                       | ✓         | n. d.                |  |
| Dommages causés par<br>le feu                                    | n. d.           | n. d.               | n. d.                            | √     | ✓                     | ~                                                     | n. d.        | n. d. | ~                       | ~         | n. d.                |  |
| Dommages aux<br>véhicules                                        | n. d.           | n. d.               | n. d.                            | *     | *                     | *                                                     | n. d.        | n. d. | *                       | *         | n. d.                |  |
| Dépistage de la drogue<br>au travail                             | n. d.           | n. d.               | n. d.                            | √     | ✓                     | ~                                                     | n. d.        | n. d. | *                       | ~         | n. d.                |  |
| Programmes d'aide aux employés                                   | n. d.           | n. d.               | n. d.                            | √     | ✓                     | ~                                                     | n. d.        | n. d. | *                       | ~         | n. d.                |  |
| Administration des<br>indemnisations des<br>accidents du travail | n. d.           | n. d.               | n. d.                            | *     | 4                     | 1                                                     | n. d.        | n. d. | 1                       | √         | n. d.                |  |